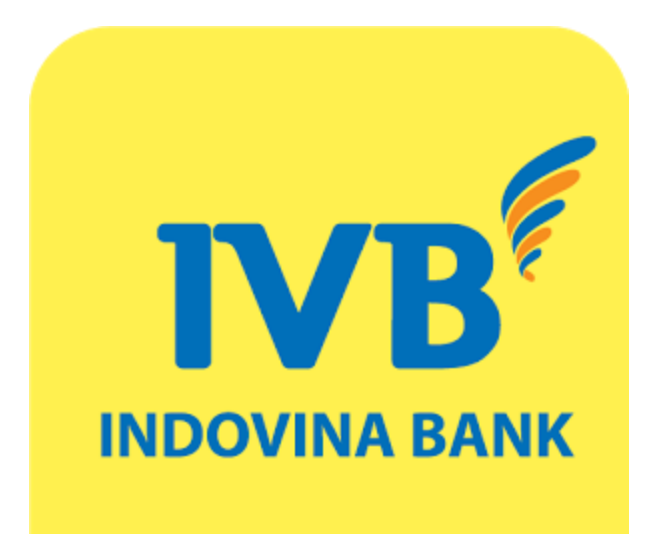

# SMS Banking Hướng dẫn sử dụng

## MỤC LỤC

| 1. Giới thiệu                                            | 1 |
|----------------------------------------------------------|---|
| 2. Dịch vụ nạp tiền điện thoại VnTopup                   | 1 |
| 3. Dịch vụ tra cứu                                       | 1 |
| Tra cứu số dư tài khoản                                  | 1 |
| Tra cứu 5 giao dịch gần nhất                             | 1 |
| Tra cứu tỷ giá                                           | 2 |
| Tra cứu địa điểm ATM và chi nhánh của ngân hàng Indovina | 2 |
| 4. Chuyển khoản nội bộ                                   | 2 |
| 5. Thanh toán hóa đơn                                    | 3 |
| Bảng tham chiếu [MÃ DỊCH VỤ] và [SỐ HÓA ĐƠN]             | 4 |
| 6. Thông báo biến động số dư Smart Notify                | 7 |

### 1. Giới thiệu

Dịch vụ SMS Banking là dịch vụ cho phép bạn quản lý tài khoản, xem số dư, thực hiện giao dịch chuyển khoản và thanh toán hóa đơn... chỉ bằng những cú pháp tin nhắn đơn giản.

## 2. Dịch vụ nạp tiền điện thoại VnTopup (8049)

Bạn có thể nạp tiền điện thoại di động trả trước và trả sau mọi lúc, mọi nơi, dễ dàng, tiện lợi với dịch vụ VnTopup của Ngân hàng Indovina. Để thực hiện nạp tiền, bạn thao tác như sau:

**Bước 1:** Trước hết, bạn cần phải đăng ký dịch vụ VnTopup tại bất kỳ chi nhánh và phòng giao dịch nào của ngân hàng.

**Bước 2:** Sau khi đã đăng ký, bạn cần kích hoạt dịch vụ bằng cú pháp OK [MK] gửi 8049. Trong đó [MK] là mật khẩu dịch vụ. Mật khẩu dịch vụ là tùy chọn, có thể đặt hoặc không đặt.

LƯU Ý: Mật khẩu nên có độ dài từ 2 đến 8 ký tự và chỉ đặt một lần khi bắt đầu sử dụng dịch vụ.
Để đổi mật khẩu, bạn có thể dùng cú pháp sau:

Đổi mật khẩu: MK [MK CŨ] [MK MÓI]
Đổi từ không mật khẩu thành có mật khẩu: MK NOP [MK MÓI]
Đổi từ có mật khẩu thành không mật khẩu: MK [MK CŨ] NOP

Trong trường hợp bạn quên mật khẩu, bạn có thể gọi đến số 1900555577 để yêu cầu cấp lại mật khẩu mới

**Bước 3:** Nhắn tin nạp tiền điện thoại với cú pháp NAP [MỆNH GIÁ] [SỐ ĐIỆN THOẠI] [MK] gửi 8049.

Trong đó:

[MÊNH GIÁ]: bao gồm VN10, VN20, VN30, VN50, VN100, VN200, VN300, VN500 tương ứng với số tiền VND 10.000, 20.000, 30.000, 50.000, 100.000, 200.000, 300.000, 500.000.

[SÓ ĐIỆN THOẠI]: Số điện thoại cần nạp tiền. Trong trường hợp bạn nạp tiền điện thoại cho chính mình thì có thể có hoặc không số điện thoại.

#### 3. Dịch vụ tra cứu (8149)

Bạn soạn cú pháp như hướng dẫn sau và gửi về 8149

Tra cứu số dư tài khoản Cú pháp: IVB SD

Tra cứu 5 giao dịch gần nhất Cú pháp: IVB GD

#### Tra cứu tỷ giá

Tra cứu tỷ giá mặc định: USD hay EUR

Cú pháp: IVB TG

Tra cứu tỷ giá ngoại tệ khác:

Cú pháp: IVB TG [MÃ NGOẠI TỆ]

Tra cứu lãi suất tiền gửi

Cú pháp: IVB LSTG [MÃ TIỀN TỆ] [KỲ HẠN]

Trong đó [MÃ TIỀN TỆ] là USD hoặc VND; [KY HẠN] là XYY. Với:

- X: D ngày; M tháng; Y năm.
- YY: 01, 02, 03, 06, 09, 12

Ví dụ: để tra cứu lãi suất tiền đồng 3 tháng, bạn soạn IVB LSTG VND M03

Tra cứu địa điểm ATM và chi nhánh của ngân hàng Indovina Cú pháp: IVB ATM [MÃ VÙNG] – cho địa điểm ATM IVB CN [MÃ VÙNG] – cho địa điểm chi nhánh

Danh sách [MÃ VÙNG]:

| Tên Thành phố/Tỉnh | Mã Vùng |
|--------------------|---------|
| Hà Nội             | 024     |
| Hải Phòng          | 0225    |
| Đà Nẵng            | 0236    |
| Đồng Nai           | 0251    |
| Bình Dương         | 0274    |
| Hồ Chí Minh        | 028     |
| Cần Thơ            | 0292    |
| Hội An             | 0235    |

Ví dụ: để tra cứu máy ATM ở TP Hồ Chí Minh, bạn soạn IVB ATM 028

#### 4. Chuyển khoản nội bộ (8149)

Dịch vụ cho phép bạn chuyển khoản trong hệ thống ngân hàng Indovina - từ tài khoản thanh toán của bạn đến một tài khoản thanh toán khác – một cách nhanh chóng và an toàn với hạn mức 2 triệu đồng/giao dịch và 10 triệu đồng/ngày.

Để thực hiện chuyển khoản, bạn soạn tin theo cú pháp như sau:

Bước 1: Đặt mật khẩu dịch vụ

Cú pháp: IVB MK NOP [MẬT KHẨU]

LƯU Ý: Mật khẩu có độ dài 8 ký tự và chỉ đặt một lần khi bắt đầu sử dụng dịch vụ. Để đổi mật khẩu bạn có thể dùng cú pháp IVB MK NOP [MẬT KHẨU CŨ] [MẬT KHẨU MỚI].

<u>Ví dụ:</u> IVB MK NOP **12345678** 

Bước 2: Nhắn tin cú pháp chuyển khoản

Sau khi nhận được tin nhắn xác nhận đặt mật khẩu thành công (trong trường hợp thực hiện dịch vụ lần đầu tiên), bạn soạn tin nhắn:

Cú pháp: IVB CK [SỐ TIỀN] [TK NGUỒN] [TK ĐÍCH]

Ví du: IVB CK 1234567-001 2345678-002

Bước 3: Xác nhận chuyển khoản

Sau khi bạn gửi tin nhắn thành công, hệ thống sẽ gửi về tin nhắn yêu cầu xác nhận với chuỗi có dạng **IVB CF XXXXX\*YYYYY** 

<u>Ví dụ:</u> "IVB CF F738BD3212\*D3122521NTA. Thay \* bằng ký tự thứ 2 trong MK và gửi đến 8149 để xác nhận chuyển khoản 1.000.000VND"

(\*) là một trong những ký tự của mật khẩu đã đặt của **Bước 1**, hệ thống sẽ yều cầu bạn điền một trong tám ký tự đó. Bạn thay sao bằng thứ tự ký tự yều cầu và gửi lại **8149** để hoàn tất việc chuyển khoản.

#### <u>Ví dụ:</u> *IVB* CF F738BD32122D3122521NTA

#### 5. Thanh toán hóa đơn (8149)

Dịch vụ thanh toán hóa đơn giúp bạn có thể thanh toán các hóa đơn định kỳ như điện, nước,... chỉ với vài cú pháp tin nhắn đơn giản.

Để thực hiện dịch vụ, bạn nhắn tin theo các cú pháp sau và gửi về 8149:

**Bước 1:** Đặt mật khẩu dịch vụ, **mật khẩu thanh toán hóa đơn và mật khẩu chuyển khoản là một**. Nếu bạn đã đặt mật khẩu chuyển khoản thì bạn có thể bỏ qua bước này.

Cú pháp: IVB MK NOP [MẬT KHẨU]

Ví du: IVB MK NOP 12345678

**Bước 2:** Vấn tin hóa đơn dịch vụ, để kiểm tra hóa đơn đã được thanh toán hoặc đã lên nợ cước hay chưa.

Cú pháp: IVB HD [MÃ DỊCH VỤ] [SỐ HÓA ĐƠN]

#### Bước 3: Tiến hành thanh toán

Cú pháp: IVB TT [MÃ DỊCH VỤ] [SỐ HÓA ĐƠN]

Ví dụ: để thanh toán cước cho số di động trả sau mạng Viettel **0989123456**, soạn tin nhắn **IVB TT VT 0989123456** gửi **8149** 

| Nhà cung cấp | Loại dịch vụ                                | Mã dịch vụ | Số hóa đơn       |
|--------------|---------------------------------------------|------------|------------------|
| MobiFone     | Điện thoại di động trả sau                  | MB         | Số điện thoại    |
|              | Điện thoại di động trả sau                  | VT         | Số điện thoại    |
|              | Internet ADSL                               | VT02       | Tài khoản ADSL   |
| Viettel      | Điện thoại cố định không dây<br>(Homephone) | VT03       | Số điện thoại    |
|              | Điện thoại cố định có dây<br>(PSTN)         | VT04       | Số điện thoại    |
|              | Dịch vụ VNPT Hải Phòng                      | HPG        | Mã khách hàng    |
| VNDT         | Điện thoại di động trả sau                  | VNP        | Số điện thoại    |
| VNP1         | Internet ADSL                               | VHCM2      | Tài khoản ADSL   |
|              | Điện thoại cố định (HCM)                    | VNPT       | 08 Số điện thoại |
| FPT          | Internet ADSL                               | FPT        | Tài khoản ADSL   |
| Điện         | Tiền Điện                                   | EVN        | Mã khách hàng    |
|              | Cty nước Gia Định                           | NGD        | Số danh bộ (SDB) |
|              | Cty nước Trung An                           | NTA        | Số danh bộ (SDB) |
|              | Cty nước Nhà Bè                             | NNB        | Số danh bộ (SDB) |
|              | Cty nước Tân Hoà                            | NTH        | Số danh bộ (SDB) |
|              | Cty nước Bến Thành                          | NBT        | Số danh bộ (SDB) |
|              | Cty nước Đồng Nai                           | DN         | Số danh bộ (SDB) |
|              | Cty nước Bình Dương                         | NBD        | Số danh bộ (SDB) |
|              | Cty nước Long An                            | NLA        | Số danh bộ (SDB) |
|              | Cty nước Đồng Tháp                          | NDT        | Số danh bộ (SDB) |
|              | Cty nước sạch số 2 Hà Nội                   | NS2HN      | Số danh bộ (SDB) |
|              | Cty nước Nhơn Trạch                         | CNNT       | Số danh bộ (SDB) |
|              | Cty CP DV và XD cấp nước<br>Đồng Nai        | CNDN       | Số danh bộ (SDB) |
| Nước         | Cty nước Bà Rịa – Vũng Tàu                  | CNBRVT     | Số danh bộ (SDB) |
|              | Cty nước Cần Thơ                            | CNCT       | Số danh bộ (SDB) |
|              | Cty nước Hải Phòng                          | CNHP       | Số danh bộ (SDB) |
|              | Cty nước Đắk Lắk                            | CNDL       | Số danh bộ (SDB) |
|              | Cty nước Tiền Giang                         | CNTG       | Số danh bộ (SDB) |
|              | Cty nước Bạc Liêu                           | CNBL       | Số danh bộ (SDB) |
|              | Cty nước Gia Lai                            | CNGL       | Số danh bộ (SDB) |
|              | Cty nước Bình Thuận                         | CNBTH      | Số danh bộ (SDB) |
|              | Cty nước Bến Tre                            | CNBTR      | Số danh bộ (SDB) |
|              | Cty nước Phú Hòa Tân                        | CNPHT      | Số danh bộ (SDB) |
|              | Cty nước Vĩnh Long                          | CNVL       | Số danh bộ (SDB) |
|              | Cty nước Thừa Thiên Huế                     | CNTTH      | Số danh bộ (SDB) |
|              | Cty nước Sơn Tây                            | CNST       | Số danh bộ (SDB) |
|              | Cty nước Sơn La                             | CNSL       | Số danh bô (SDB) |

#### Bảng tham chiếu [MÃ DỊCH VỤ] và [SỐ HÓA ĐƠN]

|                                                 | Cty nước Long Khánh                                                                                                    | CNI K                                                                                                    | Số danh bộ (SDB)                                                                                                    |
|-------------------------------------------------|----------------------------------------------------------------------------------------------------|----------------------------------------------------------------------------------------------------|----------------------------------------------------------------------------------------------------|
|                                                 | Cty nước Thủ Đức                                                                                                    | CNTDU                                                                                                    | Số danh bộ (SDB)                                                                                                    |
|                                                 | Cty nucleon Tay Ha Nai                                                                                                    | CIVIDO                                                                                                    | So dann oọ (SDD)                                                                                                    |
|                                                 | (WADACO)                                                                                                    | NSTHN                                                                                                    | Số danh bộ (SDB)                                                                                                    |
|                                                 | Cty CP VIWACO                                                                                                    | CNVIWACO                                                                                                    | Số danh bô (SDB)                                                                                                    |
|                                                 | Cty nước Trà Nóc – Ô Môn                                                                                                    | CNTNOM                                                                                                    | Số danh bô (SDB)                                                                                                    |
|                                                 | Cty nước sach Ouảng Ninh                                                                                                    | NSON                                                                                                    | Số danh bô (SDB)                                                                                                    |
|                                                 | Cty nước Sóc Trăng                                                                                                    | CNST                                                                                                    | Số danh bô (SDB)                                                                                                    |
|                                                 | Cty điện nước An Giang                                                                                                    | DNAG                                                                                                    | Số danh bộ (SDB)                                                                                                    |
|                                                 | Cty nước Thất Nất                                                                                                    | CTNTN                                                                                                    | Số danh bộ (SDB)                                                                                                    |
|                                                 | Cty CP Cấp Thoát nước                                                                                                    | CNTV                                                                                                    | Số danh bộ (SDB)                                                                                                    |
|                                                 | Trà Vinh                                                                                                    | CIVIV                                                                                                    | So daini bộ (SDD)                                                                                                    |
|                                                 | Cty CP Câp Thoát nước Bình<br>Phước                                                                                                    | CTNBP                                                                                                    | Số danh bộ (SDB)                                                                                                    |
|                                                 | Cty CP Nước sạch Quảng Trị                                                                                                    | NSQT                                                                                                    | Số danh bộ (SDB)                                                                                                    |
|                                                 | Cty CP Cấp Thoát nước - Công<br>Trình Đô Thị Hậu Giang                                                                                                    | CTNHG                                                                                                    | Số danh bộ (SDB)                                                                                                    |
|                                                 | Cty CP Câp nước Nam Định<br>(NAWACO)                                                                                                    | CNND                                                                                                    | Số danh bộ (SDB)                                                                                                    |
|                                                 | Cty TNHH MTV Nước sạch<br>Hà Đông (HADOWA)                                                                                                    | NSHD                                                                                                    | Số danh bộ (SDB)                                                                                                    |
|                                                 | Xí nghiệp cấp nước Sinh hoạt<br>Nông Thôn Thành phố Hồ Chí<br>Minh (NTWACO)                                                                                                    | NSHHCM                                                                                                    | Số danh bộ (SDB)                                                                                                    |
| ĐH Mở                                           | ĐH Mở HCM hê Từ Xa                                                                                                    | MOHCMTX                                                                                                    | Mã sinh viên                                                                                                    |
| Tp. HCM                                         | ĐH Mở HCM hê Cao Hoc                                                                                                    | MOHCMCH                                                                                                    | Mã sinh viên                                                                                                    |
| ĐH Văn Lang                                     | ĐH Văn Lang                                                                                                    | DHVL                                                                                                    | Mã sinh viên                                                                                                    |
| 0                                               | Truyền hình cáp VTV trả sau                                                                                                    | VTVCAB                                                                                                    | Mã khách hàng                                                                                                    |
| VTV Cab                                         |                                                                                                    |                                                                                                    | Mã khách hàng                                                                                                    |
|                                                 | Truying high and VIV tro truying                                                                                                    |                                                                                                    | <i>(</i> )                                                                                                    |
|                                                 | Truyen mini cap v I v ua truoc                                                                                                    | VIVCAD01                                                                                                    | và Số tháng                                                                                                    |
| Bưu chính Viễn<br>thông Sài Gòn                 | Dịch vụ SPT                                                                                                    | SPT                                                                                                    | và Số tháng<br>Mã khách hàng                                                                                                    |
| Bưu chính Viễn<br>thông Sài Gòn<br>VNPT - Media | Dịch vụ SPT<br>VNPT An Giang                                                                                                    | SPT<br>VNPT01                                                                                                    | và Số tháng<br>Mã khách hàng<br>Mã khách hàng                                                                                                    |
| Bưu chính Viễn<br>thông Sài Gòn<br>VNPT - Media | Dịch vụ SPT<br>VNPT An Giang<br>VNPT Bình Dương                                                                                                    | VIVCAB01<br>SPT<br>VNPT01<br>VNPT02                                                                                                    | và Số tháng<br>Mã khách hàng<br>Mã khách hàng<br>Mã khách hàng                                                                                                    |
| Bưu chính Viễn<br>thông Sài Gòn<br>VNPT - Media | Dịch vụ SPT<br>VNPT An Giang<br>VNPT Bình Dương<br>VNPT Bình Đinh                                                                                                    | VIVCAB01<br>SPT<br>VNPT01<br>VNPT02<br>VNPT03                                                                                                    | và Số tháng<br>Mã khách hàng<br>Mã khách hàng<br>Mã khách hàng<br>Mã khách hàng                                                                                                    |
| Bưu chính Viễn<br>thông Sài Gòn<br>VNPT - Media | Dịch vụ SPTVNPT An GiangVNPT Bình DươngVNPT Bình ĐịnhVNPT Bắc Giang                                                                                                    | VIVCAB01<br>SPT<br>VNPT01<br>VNPT02<br>VNPT03<br>VNPT04                                                                                                    | và Số tháng<br>Mã khách hàng<br>Mã khách hàng<br>Mã khách hàng<br>Mã khách hàng<br>Mã khách hàng                                                                                                    |
| Bưu chính Viễn<br>thông Sài Gòn<br>VNPT - Media | Dịch vụ SPTVNPT An GiangVNPT Bình DươngVNPT Bình ĐịnhVNPT Bắc GiangVNPT Bắc Kan                                                                                                    | VIVCAB01<br>SPT<br>VNPT01<br>VNPT02<br>VNPT03<br>VNPT04<br>VNPT05                                                                                                    | và Số tháng<br>Mã khách hàng<br>Mã khách hàng<br>Mã khách hàng<br>Mã khách hàng<br>Mã khách hàng<br>Mã khách hàng                                                                                                    |
| Bưu chính Viễn<br>thông Sài Gòn<br>VNPT - Media | Dịch vụ SPTVNPT An GiangVNPT Bình DươngVNPT Bình ĐịnhVNPT Bắc GiangVNPT Bắc KạnVNPT Bac Liêu                                                                                                    | VIVCAB01<br>SPT<br>VNPT01<br>VNPT02<br>VNPT03<br>VNPT04<br>VNPT05<br>VNPT06                                                                                                    | và Số tháng<br>Mã khách hàng<br>Mã khách hàng<br>Mã khách hàng<br>Mã khách hàng<br>Mã khách hàng<br>Mã khách hàng<br>Mã khách hàng                                                                                                    |
| Bưu chính Viễn<br>thông Sài Gòn<br>VNPT - Media | Dịch vụ SPTVNPT An GiangVNPT Bình DươngVNPT Bình ĐịnhVNPT Bắc GiangVNPT Bắc KạnVNPT Bặc LiêuVNPT Bắc Ninh                                                                                                    | VIVCAB01<br>SPT<br>VNPT01<br>VNPT02<br>VNPT03<br>VNPT04<br>VNPT05<br>VNPT06<br>VNPT07                                                                                                    | và Số tháng<br>Mã khách hàng<br>Mã khách hàng<br>Mã khách hàng<br>Mã khách hàng<br>Mã khách hàng<br>Mã khách hàng<br>Mã khách hàng<br>Mã khách hàng<br>Mã khách hàng                                                                                                    |
| Bưu chính Viễn<br>thông Sài Gòn<br>VNPT - Media | Dịch vụ SPTVNPT An GiangVNPT Bình DươngVNPT Bình ĐịnhVNPT Bắc GiangVNPT Bắc KạnVNPT Bặc LiêuVNPT Bắc NinhVNPT Bắc NinhVNPT Bình Phước                                                                                                    | VIVCAB01<br>SPT<br>VNPT01<br>VNPT02<br>VNPT03<br>VNPT04<br>VNPT05<br>VNPT06<br>VNPT06<br>VNPT07<br>VNPT08                                                                                                    | và Số tháng<br>Mã khách hàng<br>Mã khách hàng<br>Mã khách hàng<br>Mã khách hàng<br>Mã khách hàng<br>Mã khách hàng<br>Mã khách hàng<br>Mã khách hàng<br>Mã khách hàng                                                                                                    |
| Bưu chính Viễn<br>thông Sài Gòn<br>VNPT - Media | Huyen hinn cap v I v tra truocDịch vụ SPTVNPT An GiangVNPT Bình DươngVNPT Bình ĐịnhVNPT Bắc GiangVNPT Bắc KạnVNPT Bắc KạnVNPT Bặc LiêuVNPT Bắc NinhVNPT Bình PhướcVNPT Bến Tre                                                                                                    | VIVCAB01           SPT           VNPT01           VNPT02           VNPT03           VNPT04           VNPT05           VNPT06           VNPT08           VNPT09                                                                                                    | và Số tháng<br>Mã khách hàng<br>Mã khách hàng<br>Mã khách hàng<br>Mã khách hàng<br>Mã khách hàng<br>Mã khách hàng<br>Mã khách hàng<br>Mã khách hàng<br>Mã khách hàng<br>Mã khách hàng                                                                                                    |
| Bưu chính Viễn<br>thông Sài Gòn<br>VNPT - Media | Dịch vụ SPTVNPT An GiangVNPT Bình DươngVNPT Bình ĐịnhVNPT Bắc GiangVNPT Bắc KạnVNPT Bặc LiêuVNPT Bắc NinhVNPT Bắnh PhướcVNPT Bến TreVNPT Bình Thuận                                                                                                    | VIVCAB01           SPT           VNPT01           VNPT02           VNPT03           VNPT04           VNPT05           VNPT06           VNPT07           VNPT08           VNPT09           VNPT10                                                                     | và Số tháng<br>Mã khách hàng<br>Mã khách hàng<br>Mã khách hàng<br>Mã khách hàng<br>Mã khách hàng<br>Mã khách hàng<br>Mã khách hàng<br>Mã khách hàng<br>Mã khách hàng<br>Mã khách hàng<br>Mã khách hàng                                                                                                    |
| Bưu chính Viễn<br>thông Sài Gòn<br>VNPT - Media | Dịch vụ SPTVNPT An GiangVNPT Bình DươngVNPT Bình ĐịnhVNPT Bắc GiangVNPT Bắc GiangVNPT Bắc KạnVNPT Bắc NinhVNPT Bắc NinhVNPT Bắn TreVNPT Bình ThuậnVNPT Cao Bằng                                                                                                    | VIVCAB01           SPT           VNPT01           VNPT02           VNPT03           VNPT04           VNPT05           VNPT06           VNPT07           VNPT08           VNPT09           VNPT10           VNPT11                                                    | và Số tháng<br>Mã khách hàng<br>Mã khách hàng<br>Mã khách hàng<br>Mã khách hàng<br>Mã khách hàng<br>Mã khách hàng<br>Mã khách hàng<br>Mã khách hàng<br>Mã khách hàng<br>Mã khách hàng<br>Mã khách hàng<br>Mã khách hàng                                                                                      |
| Bưu chính Viễn<br>thông Sài Gòn<br>VNPT - Media | Huyen hinn cap v I v tra truocDịch vụ SPTVNPT An GiangVNPT Bình DươngVNPT Bình ĐịnhVNPT Bắc GiangVNPT Bắc KạnVNPT Bắc KạnVNPT Bắc NinhVNPT Bắc NinhVNPT Bắn PhướcVNPT Bến TreVNPT Bình ThuậnVNPT Cao BằngVNPT Cà Mau                                                                   | VIVCAB01           SPT           VNPT01           VNPT02           VNPT03           VNPT04           VNPT05           VNPT06           VNPT07           VNPT08           VNPT09           VNPT10           VNPT11                                                    | và Số tháng<br>Mã khách hàng<br>Mã khách hàng<br>Mã khách hàng<br>Mã khách hàng<br>Mã khách hàng<br>Mã khách hàng<br>Mã khách hàng<br>Mã khách hàng<br>Mã khách hàng<br>Mã khách hàng<br>Mã khách hàng<br>Mã khách hàng<br>Mã khách hàng                                                                     |
| Bưu chính Viễn<br>thông Sài Gòn<br>VNPT - Media | Huyen hinn cap v I v tra truocDịch vụ SPTVNPT An GiangVNPT Bình ĐịnhVNPT Bình ĐịnhVNPT Bắc GiangVNPT Bắc GiangVNPT Bắc KạnVNPT Bắc LiêuVNPT Bắc NinhVNPT Bắn PhướcVNPT Bến TreVNPT Bình ThuậnVNPT Cao BằngVNPT Cần Thơ                                                                 | VIVCAB01           SPT           VNPT01           VNPT02           VNPT03           VNPT04           VNPT05           VNPT06           VNPT07           VNPT08           VNPT09           VNPT10           VNPT11           VNPT12           VNPT13                  | và Số tháng<br>Mã khách hàng<br>Mã khách hàng<br>Mã khách hàng<br>Mã khách hàng<br>Mã khách hàng<br>Mã khách hàng<br>Mã khách hàng<br>Mã khách hàng<br>Mã khách hàng<br>Mã khách hàng<br>Mã khách hàng<br>Mã khách hàng<br>Mã khách hàng<br>Mã khách hàng                                                    |
| Bưu chính Viễn<br>thông Sài Gòn<br>VNPT - Media | Huyen hinn cap v I v tra truocDịch vụ SPTVNPT An GiangVNPT Bình ĐịnhVNPT Bình ĐịnhVNPT Bắc GiangVNPT Bắc GiangVNPT Bắc KạnVNPT Bắc NinhVNPT Bắc NinhVNPT Bắc NinhVNPT Bồn PhướcVNPT Bến TreVNPT Bình ThuậnVNPT Cao BằngVNPT Cầ ThơVNPT Điên Biên                                       | VIVCAB01           SPT           VNPT01           VNPT02           VNPT03           VNPT04           VNPT05           VNPT06           VNPT07           VNPT08           VNPT09           VNPT10           VNPT11           VNPT12           VNPT13                  | và Số tháng<br>Mã khách hàng<br>Mã khách hàng<br>Mã khách hàng<br>Mã khách hàng<br>Mã khách hàng<br>Mã khách hàng<br>Mã khách hàng<br>Mã khách hàng<br>Mã khách hàng<br>Mã khách hàng<br>Mã khách hàng<br>Mã khách hàng<br>Mã khách hàng<br>Mã khách hàng<br>Mã khách hàng                                   |
| Bưu chính Viễn<br>thông Sài Gòn<br>VNPT - Media | Huyen hinn cap v I v tra truocDịch vụ SPTVNPT An GiangVNPT Bình DươngVNPT Bình ĐịnhVNPT Bắc GiangVNPT Bắc GiangVNPT Bắc KạnVNPT Bắc LiêuVNPT Bắc NinhVNPT Bắc NinhVNPT Bình PhướcVNPT Bến TreVNPT Bến TreVNPT Bình ThuậnVNPT Cao BằngVNPT Cà MauVNPT Cần ThơVNPT Điện BiênVNPT Đắk Lắk | VIVCAB01           SPT           VNPT01           VNPT02           VNPT03           VNPT04           VNPT05           VNPT06           VNPT07           VNPT08           VNPT09           VNPT10           VNPT11           VNPT12           VNPT13           VNPT15 | và Số tháng<br>Mã khách hàng<br>Mã khách hàng<br>Mã khách hàng<br>Mã khách hàng<br>Mã khách hàng<br>Mã khách hàng<br>Mã khách hàng<br>Mã khách hàng<br>Mã khách hàng<br>Mã khách hàng<br>Mã khách hàng<br>Mã khách hàng<br>Mã khách hàng<br>Mã khách hàng<br>Mã khách hàng<br>Mã khách hàng<br>Mã khách hàng |

|              | N                           |                     |               |
|--------------|-----------------------------|---------------------|---------------|
|              | VNPT Đồng Nai               | VNPT17              | Mã khách hàng |
|              | VNPT Đắk Nông               | VNPT18              | Mã khách hàng |
|              | VNPT Đồng Tháp              | VNPT19              | Mã khách hàng |
|              | VNPT Gia Lai                | VNPT20              | Mã khách hàng |
|              | VNPT Hoà Bình               | VNPT21              | Mã khách hàng |
|              | VNPT TP Hồ Chí Minh         | VNPT22              | Mã khách hàng |
|              | VNPT Hải Dương              | VNPT22              | Mã khách hàng |
|              | VNDT Hà Giong               | VNIT23              | Mã khách hàng |
|              | VNDT Llâu Ciona             | VINI 124<br>VINDT25 | Mã khách hàng |
|              | VINPT Hậu Giảng             | VINP123             |               |
|              | VNPT Ha Noi                 | VNPT26              | Ma khach hang |
|              | VNPT Hå Nam                 | VNPT27              | Mã khách hàng |
|              | VNPT Hải Phòng              | VNPT28              | Mã khách hàng |
|              | VNPT Hà Tĩnh                | VNPT29              | Mã khách hàng |
|              | VNPT Thừa Thiên Huế         | VNPT30              | Mã khách hàng |
|              | VNPT Hưng Yên               | VNPT31              | Mã khách hàng |
|              | VNPT Kiên Giang             | VNPT32              | Mã khách hàng |
|              | VNPT Khánh Hoà              | VNPT33              | Mã khách hàng |
|              | VNPT Kon Tum                | VNPT34              | Mã khách hàng |
|              | VNPT Long An                | VNPT35              | Mã khách hàng |
|              | VNPT Lào Cai                | VNPT36              | Mã khách hàng |
|              | VNPT Lai Châu               | VNPT37              | Mã khách hàng |
|              | VNPT Lâm Đồng               | VNPT38              | Mã khách hàng |
|              | VNDT Lang Son               | VNDT20              | Mã khách hàng |
|              | VNDT Nahâ An                | VINI 139<br>VNDT40  | Mã khách hàng |
|              | VINPT NGHỆ AH               | VINP140             | Ma khach hang |
|              | VINPT NINN BINN             | VNP141              | Ma khach hang |
|              | VNPT Nam Định               | VNPT42              | Ma khach hang |
|              | VNPT Ninh Thuận             | VNPT43              | Mã khách hàng |
|              | VNPT Phú Thọ                | VNPT44              | Mã khách hàng |
|              | VNPT Phú Yên                | VNPT45              | Mã khách hàng |
|              | VNPT Quảng Bình             | VNPT46              | Mã khách hàng |
|              | VNPT Quảng Ninh             | VNPT47              | Mã khách hàng |
|              | VNPT Quảng Ngãi             | VNPT48              | Mã khách hàng |
|              | VNPT Quảng Nam              | VNPT49              | Mã khách hàng |
|              | VNPT Quảng Tri              | VNPT50              | Mã khách hàng |
|              | VNPT Son La                 | VNPT51              | Mã khách hàng |
|              | VNPT Sóc Trăng              | VNPT52              | Mã khách hàng |
|              | VNPT Thái Bình              | VNPT53              | Mã khách hàng |
|              | VNPT Tiền Giang             | VNPT54              | Mã khách hàng |
|              | VNDT Thanh Hoá              | VNDT55              | Mã khách hàng |
|              | VNDT Tây Ninh               | VNI IJJ             | Mã khách hàng |
|              | VINPT THE CONTRACTOR        | VINPI JO            | Ma khach hang |
|              | VINPT That Nguyen           | VINPIS/             | Ma knach nang |
|              | VNP1 Tuyen Quang            | VNP158              | Ma khach hàng |
|              | VNPT Tra Vinh               | VNPT59              | Ma khách hàng |
|              | VNPT Vinh Long              | VNPT60              | Mã khách hàng |
|              | VNPT Vĩnh Phúc              | VNPT61              | Mã khách hàng |
|              | VNPT Bà Rịa Vũng Tàu        | VNPT62              | Mã khách hàng |
|              | VNPT Yên Bái                | VNPT63              | Mã khách hàng |
| Dịch vụ công | Phòng Quản lý đô thị Quận 2 | PQLDTQ2             | Số hóa đơn    |

| Phòng Kinh tế Quận 2                | PKTQ2   | Số hóa đơn |
|-------------------------------------|---------|------------|
| Phòng Giáo dục và Đào tạo<br>Quận 2 | PGDDT   | Số hóa đơn |
| Phòng Y tế Quận 2                   | DVCYTQ2 | Số hóa đơn |

## 6. Thông báo biến động số dư Smart Notify

Đây là dịch vụ tự động báo tin nhắn về số điện thoại đã đăng ký của bạn khi tài khoản thanh toán có phát sinh giao dịch.

Để sử dụng dịch vụ thông báo biến động số dư, bạn đăng ký trực tiếp tại bất kỳ Chi nhánh/Phòng giao dịch của ngân hàng Indovina.

**LƯÙ Ý:** Đây là dịch vụ có thu phí và ngân hàng Indovina sẽ tự động ngưng cung cấp dịch vụ nếu tài khoản quý khách không đủ số dư để ngân hàng thu phí Smart Notify trong vòng hai tháng liên tiếp.